## 概要

ホストマシンから通信できるが、WSL から通信できないときはホストマシンに Porxy サーバを起 動して WSL から Proxy 経由で通信できることがある。

方法は以下の方法があるが、どちらも Windows のファイヤーウォールを開放する必要があるので 注意。

# Apache を使う方法

#### 準備

以下からダウンロード https://www.apachelounge.com/download/

### 設定

httpd.conf の以下を書き換える # Define SRVROOT "c:/Apache24"

Define SRVROOT "apache を置いたパス / Apache24"

# Listen 80 Listen 8081

#### ポートは自由に設定

#### ファイルの最後に以下を追加

LoadModule proxy\_module modules/mod\_proxy.so LoadModule proxy\_connect\_module modules/mod\_proxy\_connect.so LoadModule proxy\_http\_module modules/mod\_proxy\_http.so LoadModule proxy\_ftp\_module modules/mod\_proxy\_ftp.so

<lfModule proxy\_module>
ProxyRequests On
ProxyVia On
AllowCONNECT 443
<Proxy \*>
Require all granted
</Proxy>
</lfModule>

# mitmproxy を使う

#### https://mitmproxy.org/

## とりあえず、proxy を立てる

mitmweb --web-port 8000 --web-host 0.0.0.0 --listen-host 0.0.0.0 --listen-port 8080 --no-web-open-browser

### web ブラウザで状況確認

localhost:8000

#### にアクセス

### SSL を使う

mitmproxy 経由で

http://mitm.it/

にアクセスすると証明書をダウンロード、インストールする方法が表示される。

# DeleGate を使う方法

<u>https://i-red.info/docs/DeleGate%20for%20MS%20Windows.html</u> こっちはうまく行かないことがあるので、apache を使うほうが手っ取り早いかも

設定

win32-dg9\_9\_13.conf.txt の46 行目付近に以下を記載

> -Q8081/http -Q8080/off -Q25/off -Q1080/off -Q2080/off -Q6010/off -Q6023/off -Q21/off -Q443/off -Q110/off -Q143/off -Q9821/off -Q9823/off